BA017700/09/de/01.17 71363835 Firmware-Version ENU000A, V02.01.xx

# Zusatzanleitung Advanced Data Manager ORSG45

Option Abwasser + RÜB (Regenwasserüberlaufbecken) Zusatzfunktionen zur Wasser-/Abwassersoftware

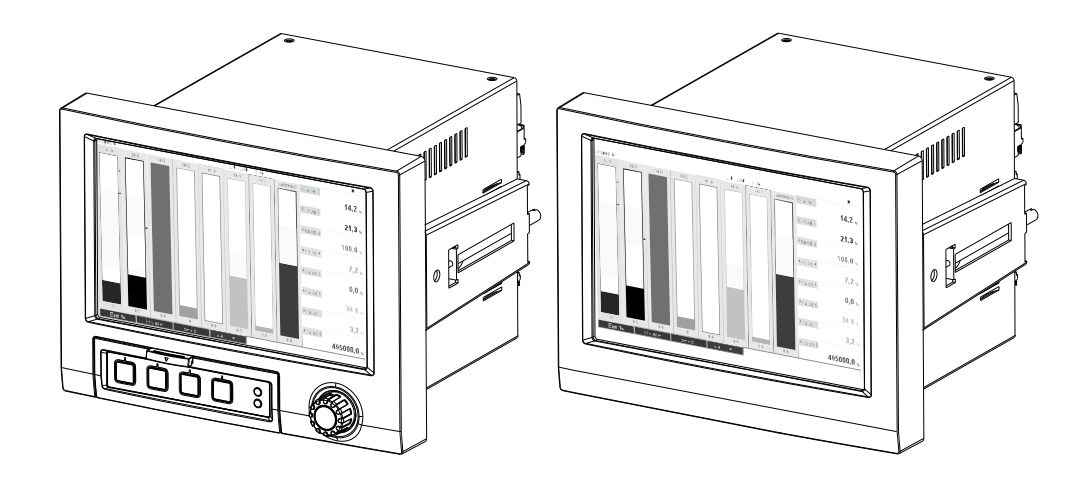

# Inhaltsverzeichnis

| 1                        | Allgemeine Beschreibung der                                                                                                    |
|--------------------------|----------------------------------------------------------------------------------------------------|
|                          | Funktionalität4                                                                                                    |
| 1.1<br>1.2               | Alarmstatistik                                                                                                    |
| 2                        | Geräteeinstellung, Setup der Applikation                                                                                                    |
|                          | 6                                                                                                    |
| 2.1<br>2.2<br>2.3<br>2.4 | Allgemeiner Leitfaden zur Programmierung 6<br>Erweitertes Setup - Applikation - Abwasser 6<br>Erweitertes Setup - Applikation - Signalauswertung<br>(Alarmstatistik) |
| 2.5                      | Überlaufereignissen am Regenüberlaufbecken 9<br>Handhabung im Betrieb 10                                                                                             |
| 3                        | Fehlermeldungen und<br>Störungsbehebung11                                                                                                    |
| 4                        | Technische Daten11                                                                                                    |

# 1 Allgemeine Beschreibung der Funktionalität

### HINWEIS

#### Diese Anleitung ist eine Zusatzbeschreibung für eine spezielle Softwareoption.

Diese Zusatzanleitung ersetzt **nicht** die zugehörige Betriebsanleitung! Ausführliche Informationen entnehmen Sie der Betriebsanleitung und den weiteren Dokumentationen.

Zusätzlich zu den Funktionen der Telealarmsoftware stehen folgende Funktionen zur Verfügung:

Höchst- und Niedrigstwerterfassung für die Analogkanäle

Die Erfassung der Höchst- und Niedrigstwerte der Analogkanäle erfolgt aus x-minütigen Mittelwerten (x ist einstellbar: "aus den Momentanwerten", "aus x-Min. Mittelwerten", "aus x-Std. Mittelwerten"). Bei Auswahl "aus den Momentanwerten" wird eine normale Auswertung (aus den 100ms Werten) gebildet.

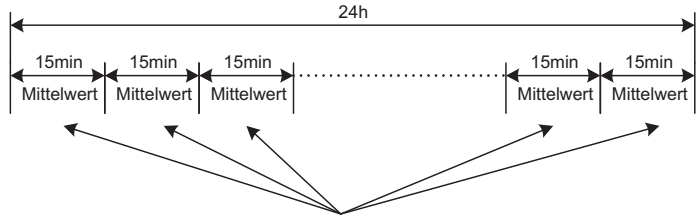

Minimum (=Niedrigstwert) und Maximum (=Höchstwert) aus allen 15min. Mittelwerten

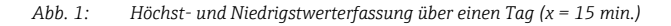

#### Gleitende Höchst- und Niedrigstwerterfassung für die Mengen

Je Mengenkanal wird minütlich der Durchfluss der letzten Stunde erfasst und daraus der Tages-, Wochen-, Monats- und Jahreshöchst-/Niedrigstwert ermittelt. Es wird auch der Zeitpunkt des Höchst-/Niedrigstwerts erfasst und gespeichert. Aus diesen Werten kann ein exaktes Belastungsprofil erstellt werden, um auffällige Tagessituationen zu erkennen.

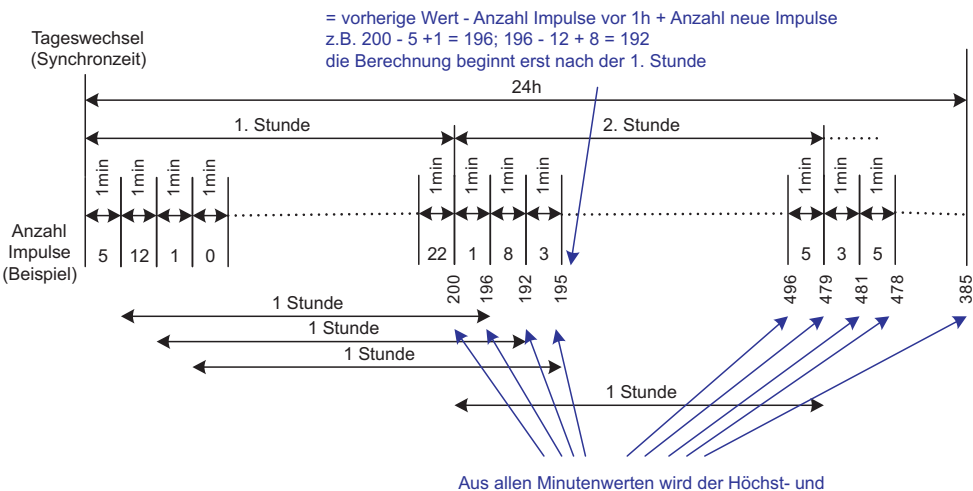

Aus allen Minutenwerten wird der Höchst- und Niedrigstwert ermittelt (-> Min = 192; Max = 496)

Abb. 2: Gleitende Höchst- und Niedrigstwerterfassung für die Mengen

#### Fremdwasserbilanzierung

Zur Ermittlung des Fremdwassers berechnet das Gerät die Menge in einem einstellbaren Zeitraum. Fremdwasser ist ein zusammenfassender Begriff für Wasser, das eigentlich nicht in einen Abwasserkanal gehört und auch nicht in einer Kläranlage behandelt werden muss. Im Setup kann ein Zeitraum (z.B. von 03:00 bis 04:00) eingestellt werden, über welchen eine zusätzliche Mengenerfassung zur Ermittlung von Fremdwasser erfolgt, d.h. es wird nur die Menge, die in diesem Zeitraum angefallen ist, ermittelt. Diese Menge wird bei Tages-, Wochen-, Monats-, und Jahresbilanzen mit dargestellt. Das Gerät kann für max. 3 Kanäle eine Fremdwasserbilanzierung durchführen.

#### Überwachung Regenüberlaufbecken (RÜB)

Für die Regenüberlaufbecken (RÜB) werden alle relevanten Werte für Einstau und Überlauf ermittelt und im Ereignislogbuch gespeichert. Die Einstaudauer ist die Zeitdauer, während der, der Wasserstand im Becken höher als der Mindestwasserstand ist. Bei oberen Analoggrenzwerten (z.B. für Überlauf oder Einstau) wird in einer Ereignismeldung die Grenzwertverletzung (mit Datum, Uhrzeit, Dauer, Höchstwert, Menge) festgehalten.

Eine Alarmstatistik zur Beckenentlastungshäufigkeit wird erstellt.

### 1.1 Alarmstatistik

Über die Signalauswertungszyklen werden folgende Daten ermittelt:

- Wie oft war der Grenzwert verletzt (Häufigkeit)?
- Alternativ kann die Anzahl an Tagen im Auswertungszeitraum aufgezeichnet werden, an denen mindestens eine Grenzwertverletzung aufgetreten ist (z.B. notwendig für die Einstauhäufigkeit des Regenüberlaufbeckens).
- Wie lange war der Grenzwert insgesamt verletzt (im Betriebsstundenformat 0000h00:00)?

Die Alarmstatistik wird für jede aktive Signalauswertung gebildet. Die Alarmstatistik ist standardmäßig ausgeschaltet.

#### HINWEIS

Zur Überwachung von Regenüberlaufbecken (RÜB) muss die Alarmstatistik aktiviert werden. Beschreibung siehe folgende Kapitel.

Bei extern gesteuerten Signalauswertungen wird für den Zeitraum, in der die Auswertung nicht aktiv ist, keine Alarmstatistik gebildet.

Die Alarmstatistik wird nur für "analoge" Grenzwerte (oben, unten bzw. Gradient) gebildet. Für "Grenzwerte auf Zähler" wird keine Statistik gebildet.

#### HINWEIS

Zur Ermittlung der Häufigkeit wird nur auf den Moment der Grenzwertüberschreitung reagiert. Wenn zum Start-Zeitpunkt der Auswertung der Grenzwert bereits verletzt ist, wird folglich die Häufigkeit NICHT erhöht.

Ob die Anzahl der Grenzwertverletzungen oder die Tage mit Grenzwertverletzungen gezählt werden, hängt von der Einstellung "Tage zusammenfassen ab".

Beispiel: Grenzwert von 08:59:50 bis 09:01:10 konstant verletzt, Auswertungszyklus 1 Minute:

| Zeitraum            | Häufigkeit | Dauer |
|---------------------|------------|-------|
| 08:59:00 - 08:59:59 | 1          | 10 s  |
| 09:00:00 - 09:00:59 | 0          | 60 s  |
| 09:01:00 - 09:01:59 | 0          | 10 s  |

# 1.2 Firmware-Historie

Übersicht der Gerätesoftware Historie:

| Gerätesoftware-<br>Version / Datum | Software-Änderungen                               | Betriebsanleitung / Version           |
|------------------------------------|---------------------------------------------------|---------------------------------------|
| V2.01.04 / 06.2016                 | Zusatzfunktionen zur Wasser-/<br>Abwassersoftware | Zusatzanleitung:<br>BA017700/09/01.17 |

# 2 Geräteeinstellung, Setup der Applikation

# 2.1 Allgemeiner Leitfaden zur Programmierung

- 1. Installieren und parametrieren Sie das Gerät zunächst wie in der Betriebsanleitung von Kapitel 1 bis Kapitel 9 beschrieben. Beachten Sie sämtliche Sicherheitshinweise!
- 2. Nehmen Sie die zusätzlich notwendigen Einstellungen zur Applikation Abwasser vor (siehe folgende Kapitel).
- 3. Nehmen Sie die zusätzlich notwendigen Einstellungen zum Telealarm vor (siehe Zusatzbeschreibung).
- 4. Konfiguration der Anzeige, d.h. Zusammenstellen von Werten zur Anzeige und Auswahl der Darstellungsart. Siehe hierzu ab Kapitel 10 der Betriebsanleitung.

# 2.2 Erweitertes Setup - Applikation - Abwasser

Einstellungen für den Einsatz des Gerätes im Bereich Abwasser.

### HINWEIS

Je nach gewählter Funktion passt sich die Bedienoberfläche des Gerätes an, so dass jeweils nur erforderliche Parameter geprüft/eingestellt werden müssen.

| A → 1/Abwasser          |                          | 500000-000 |
|-------------------------|--------------------------|------------|
| Höchst- und Niedrigstw. | : aus den Momentanwerten |            |
| Gleitender Min/Max 1    | : Digital 2              |            |
| Gleitender Min/Max 2    | : ausgeschaltet          |            |
| Gleitender Min/Max 3    | : ausgeschaltet          |            |
| Fremdwasser 1           | : Channel 2              |            |
| Fremdwasser 2           | : ausgeschaltet          |            |
| Fremdwasser 3           | : ausgeschaltet          |            |
| Fremdwasser Start       | : 08:00                  |            |
| Fremdwasser Ende        | : 16:00                  |            |
| RÜB 1                   | : Grenzwert 1            |            |
| RÜB 2                   | : ausgeschaltet          |            |
| RÜB 3                   | : ausgeschaltet          |            |
| RÜB 4                   | : ausgeschaltet          |            |
| X Zurück                |                          |            |
|                         |                          |            |
| E C C                   | Hilfo                    |            |

Abb. 3: Applikation - Abwasser

| Menüpositionen<br>"Applikation -<br>Abwasser"                        | Einstellbare Parameter<br>(Werkseinstellungen fett markiert)                                                                                                    | Direct<br>Access Code                                |
|----------------------------------------------------------------------|----------------------------------------------------------------------------------------------------|------------------------------------------------------|
| Höchst- und Nied-<br>rigstw.                                         | Die Ermittlung der Höchst- und Niedrigstwerte der Analogkanäle erfolgt aus den aktuellen Momen-<br>tanwerten oder aus den ¼-stündlichen Mittelwerten.<br><b>Hinweis:</b> die Höchst- und Niedrigstwerte werden für alle aktiven Analogkanäle ermittelt.<br>Damit die Höchst- und Niedrigstwerte richtig gebildet werden, muss nach einer Änderung in diesem<br>Menü die Signalauswertung manuell zurückgesetzt werden ("Erweitertes Setup -> Applikation -> Sig-<br>nalauswertung -> Rücksetzen").<br>Auswahlliste: <b>aus den Momentanwerten</b> , aus x-min. Mittelwerten, aus x-std. Mittelwerten                                                                                                    | 500000/000                                           |
| Gleitender Min/Max 1<br>Gleitender Min/Max 2<br>Gleitender Min/Max 3 | Zur Ermittlung der Höchst- und Niedrigstwerte für Mengen wird jede Minute die Menge der letzten 60 Minuten erfasst. Aus diesen Werten kann ein exaktes Belastungsprofil erstellt werden, um auffällige Tagessituationen zu erkennen. Wählen Sie aus, für welchen Kanal der gleitende Min/Max-Wert ermittelt werden soll.<br>Auswahlliste: <b>ausgeschaltet</b> , Analogeingang x, Digitaleingang x, Mathe x<br><b>Hinweis:</b> Bei einem Analogkanal muss dabei die Integration aktiv sein, bei einem Digitalkanal muss die Funktion auf Impulszähler eingestellt sein. Bei Mathekanälen muss das Ergebnis ein Zähler sein oder integriert werden.                                                                    | 500001/000<br>500002/000<br>500003/000               |
| Fremdwasser 1<br>Fremdwasser 2<br>Fremdwasser 3                      | Zur Ermittlung des Fremdwassers berechnet das Gerät die Menge in einem einstellbaren Zeitraum.<br>Fremdwasser ist ein zusammenfassender Begriff für Wasser, das eigentlich nicht in einen Abwasser-<br>kanal gehört und auch nicht in einer Kläranlage behandelt werden muss. Wählen Sie aus, für welchen<br>Kanal das Fremdwasser ermittelt werden soll.<br>Auswahlliste: <b>ausgeschaltet</b> , Analogeingang x, Digitaleingang x, Mathe x<br><b>Hinweis:</b> Bei einem Analogkanal muss dabei die Integration aktiv sein, bei einem Digitalkanal muss<br>die Funktion auf Impulszähler, Zähler oder Menge aus Zeit eingestellt sein. Bei Mathekanälen muss<br>das Ergebnis ein Zähler sein oder integriert werden. | 500004/000<br>500005/000<br>500006/000               |
| Fremdwasser Start                                                    | Startzeitpunkt für die Erfassung der Menge zur Fremdwasserermittlung.<br>Eingabe: HH:MM; Werkseinstellung: <b>00:00</b>                                                                                                    | 500007/000                                           |
| Fremdwasser Ende                                                     | Endzeitpunkt für die Erfassung der Menge zur Fremdwasserermittlung.<br>Eingabe: HH:MM; Werkseinstellung: <b>00:00</b>                                                                                                    | 500008/000                                           |
| RÜB 1<br>RÜB 2<br>RÜB 3<br>RÜB 4                                     | Für die Regenüberlaufbecken (RÜB) werden alle relevanten Werte für Einstau und Überlauf ermittelt<br>und im Ereignislogbuch gespeichert. Wählen Sie hier den Grenzwert aus, bei dessen Überschreitung<br>der Einstau oder Überlauf beginnt und bei dessen Unterschreitung der Einstau oder Überlauf endet.<br>Auswahlliste: <b>ausgeschaltet</b> , Grenzwert x                                                                                                    | 500009/000<br>500010/000<br>500011/000<br>500012/000 |

# 2.3 Erweitertes Setup - Applikation - Signalauswertung (Alarmstatistik)

Einstellungen, um Signalauswertungen für einstellbare Zeitbereiche / -zyklen zu erhalten sowie Funktion zum manuellen Rücksetzen der Signalauswertungen.

### HINWEIS

Hier sind nur die für die Option Abwasser relevanten Einstellungen beschrieben. Alle anderen Funktionen der Signalauswertung siehe Betriebsanleitung.

Je nach gewählter Funktion passt sich die Bedienoberfläche des Gerätes an, so dass jeweils nur erforderliche Parameter geprüft/eingestellt werden müssen.

| A F //Signalauswertung              |                    | 440006-000 |
|-------------------------------------|--------------------|------------|
| Auswertung 1                        | : 1min             |            |
| Auswertung 2                        | : Tagesauswertung  |            |
| Auswertung 3                        | : Monatsauswertung |            |
| Auswertung 4                        | : Jahresauswertung |            |
| Synchronzeit                        | : 00:00            |            |
| Alarmstatistik                      | : Ja               |            |
| Tage zusammenfassen                 | : Nein             |            |
| Rücksetzen                          | : Bitte auswählen  |            |
| Kanal zurücksetzen                  | : Bitte auswählen  |            |
| <ul> <li>Autom. Ausdruck</li> </ul> |                    |            |
| X Zurück                            |                    |            |
|                                     |                    |            |
|                                     |                    |            |
|                                     |                    |            |
|                                     |                    |            |
| ESC                                 | Hilfe              |            |

Abb. 4: Applikation - Signalauswertung - Alarmstatistik

| Menüpositionen<br>"System - Signal-<br>auswertung"                 | Einstellbare Parameter<br>(Werkseinstellungen fett markiert)                                                                                                    | Direct<br>Access Code |
|--------------------------------------------------------------------|----------------------------------------------------------------------------------------------------|-----------------------|
| Alarmstatistik                                                     | <ul> <li>Über die Signalauswertungszyklen (z.B. Tagesauswertung) können folgenden Daten ermittelt werden:</li> <li>Wie oft war der Grenzwert verletzt (Häufigkeit)</li> <li>Wie lange war der Grenzwert verletzt (Dauer im Betriebsstundenformat 0000h00:00)</li> <li>Auswahlliste: nein, ja</li> <li>HINWEIS</li> <li>Die Alarmstatistik wird für jede aktive Signalauswertung gebildet. Bei extern gesteuerten Signalauswertungen wird für den Zeitraum, in der die Auswertung nicht aktiv ist, keine Alarmstatistik gebildet.</li> <li>Die Alarmstatistik wird nur für "analoge" Grenzwerte (oben, unten bzw. Gradient) gebildet. Für "Grenzwerte auf Zähler" wird keine Statistik gebildet.</li> <li>Auf die Daten der Alarmstatistik können wiederum Grenzwerte gelegt werden. Diese Grenzwerte können die Häufigkeit oder die Dauer der Grenzwertverletzung während der Auswertungsdauer überwachen. Parametrierung unter "Erweitertes Setup -&gt; Applikation -&gt; Grenzwerte -&gt; Grenzwert x -&gt; Kanal bzw. Typ" (siehe Betriebsanleitung).</li> <li>Bei der Option "Regenüberlaufbecken RÜB" sollte hier "ja" ausgewählt werden.</li> </ul> | 440006/000            |
| Tage zusammenfas-<br>sen<br>(nur bei "Alarmstatis-<br>tik" - "ja") | Legen Sie fest, wie die Häufigkeit bei Wochen-, Monats- oder Jahresauswertungen ermittelt werden<br>soll.<br>"nein": jede einzelne Grenzwertverletzung wird gezählt.<br>"ja": es wird die Anzahl an Tagen im Auswertungszeitraum aufgezeichnet, an denen mindestens eine<br>Grenzwertverletzung aufgetreten ist (z.B. notwendig für die Einstauhäufigkeit des Regenüberlaufbe-<br>ckens, auch wenn diese bereits am Vortag begonnen hat).<br>Auswahlliste: nein, ja<br>HINWEIS<br>Bei der Option "Regenüberlaufbecken RÜB" sollte hier "ja" ausgewählt werden.                                                                                                    | 440008/000            |

### HINWEIS

Die geänderten Einstellungen werden erst wirksam, wenn der Anzeigemodus (Messwertdarstellung) nach der Parametrierung wieder aufgenommen wird. Das Verlassen der Bedienmenüs erfolgt durch wiederholte Auswahl des Menüpunktes "Zurück". Bis zu diesem Zeitpunkt arbeitet das Gerät noch mit den vorherigen Daten.

## 2.4 Beispiel: Erfassung von Einstau- und Überlaufereignissen am Regenüberlaufbecken

### 2.4.1 Schritt-für-Schritt: Einstau

- Grenzwert oben (z.B. Grenzwert 1) auf den Füllstand (z.B. Universaleingang 1) setzen unter "Setup -> Erweitertes Setup -> Applikation -> Grenzwerte -> Grenzwert 1". Das Einstau-Ereignis beginnt, wenn dieser Grenzwert überschritten wird.
- 2. "RÜB 1" auf diesen Grenzwert setzen unter "Setup -> Erweitertes Setup -> Applikation -> Abwasser -> RÜB 1: Grenzwert 1"

### 2.4.2 Schritt-für-Schritt: Überlauf

- Linearisierungstabelle auf die Überlaufhöhe (z.B. Universaleingang 2) einstellen unter "Setup -> Erweitertes Setup -> Eingänge -> Universaleingänge -> Universaleingang 2 -> Linearisierung -> Stützstellen"
- Integration f
  ür die Überlaufmenge des entsprechenden Kanals aktivieren unter "Setup -> Erweitertes Setup -> Eing
  änge -> Universaleing
  änge -> Universaleing
  ang 2 -> Integration"
- Grenzwert oben (z.B. Grenzwert 2) auf die Überlaufmenge des entsprechenden Kanals setzen unter "Setup -> Erweitertes Setup -> Applikation -> Grenzwerte -> Grenzwert 2". Das Überlauf-Ereignis beginnt, wenn dieser Grenzwert überschritten wird.
- 4. "RÜB 2" auf diesen Grenzwert setzen unter "Setup -> Erweitertes Setup -> Applikation -> Abwasser -> RÜB 2: Grenzwert 2"

### 2.4.3 Erfassen von Dauer und Häufigkeit

Monats-, Jahres- und Alarmstatistik aktivieren unter **"Setup -> Erweitertes Setup -> Appli**kation -> Signalauswertung"

# 2.5 Handhabung im Betrieb

### 2.5.1 Das Ereignislogbuch

Im laufenden Betrieb kann in der Messwertdarstellung durch Drücken der Softkey-Taste 1 (frei definierbar) oder über "Hauptmenü -> Diagnose -> Ereignis-Logbuch" das Ereignislogbuch aufgerufen werden:

| Er           | eignis-Logbuch                      | 06.02.2015 14:1                 | 0:48    |   | L              | JSB: 0% |
|--------------|-------------------------------------|---------------------------------|---------|---|----------------|---------|
|              | Channel 1 < 100,0 %                 |                                 |         |   | 06.02.2015 14: | 08:42   |
| $\mathbf{X}$ | Channel 1 > 100,0 %                 |                                 |         |   | 06.02.2015 14: | 08:42   |
| 1            | Digital 1: L->H                     |                                 |         |   | 06.02.2015 14: | 08:01   |
| ۶            | 460009-000 Anzeige grür             | n: Digital 2                    |         |   | 06.02.2015 14: | 07:31   |
| ۶            | 460007-000 Anzeige rot:             | Digital 1                       |         |   | 06.02.2015 14: | 07:29   |
| ۶            | Details                             |                                 |         |   |                |         |
| メメメ          | Datum/Zeit: 06.02.<br>Text: Digital | 2015 14:08:01<br>1: L->H<br>ESC | Gehe zu | ] |                |         |
| بر           | 440000-000 Auswertung               | 1: 1min                         |         |   | 06.02.2015 13: | 38:11   |
| ۶            | 440006-000 Alarmstatistil           | k: Ja                           |         |   | 06.02.2015 13: | 38:00   |
| ⊳            | Neuere Ereignisse sucher            | ו                               |         |   |                |         |
| ⊳            | Ältere Ereignisse suchen            |                                 |         |   |                |         |
| х            | Zurück                              |                                 |         |   |                |         |
|              | ESC Gehe zu                         |                                 |         |   |                |         |

Abb. 5: Ereignislogbuch

Hier können alle Grenzwertverletzungen für Einstau und Überlauf des Regenüberlaufbeckens (RÜB) angesehen werden. Hierzu wählen Sie den entsprechenden Eintrag im Ereignislogbuch aus und betätigen die Softkey-Taste 3 Details".

Um in die Momentanwertanzeige zurückzukehren, drücken Sie die Softkey-Taste 1"ESC".

### 2.5.2 Signalauswertung

Im laufenden Betrieb kann in der Messwertdarstellung über "Hauptmenü -> Betrieb -> Signalauswertung" die Signalauswertung aufgerufen werden:

| Tagesauswertung    | 06.02.2015 14:2          | 0:54      | USB: 0% |
|--------------------|--------------------------|-----------|---------|
| 06.02.2015 12:05:4 | 42 06.02.2015 14:20:54   | (2h15:10) |         |
| Channel 1          |                          |           | 1       |
| Min                | :0,0 % (06.02.2015 13:4  | 0:56)     |         |
| Max                | : 103,0 % (06.02.2015 14 | :08:42)   |         |
| Mittel             | : 29,1 %                 |           |         |
| Channel 2          |                          |           |         |
| Min                | : 0,0 % (06.02.2015 13:4 | 0:56)     |         |
| Max                | : 100,0 % (06.02.2015 14 | :08:36)   |         |
| Mittel             | : 21,5 %                 |           |         |
| Menge              | : 51557,5                |           |         |
| Gesamtmenge        | : 51557,5                |           |         |
| Fremdwasser        | : 51557,5                |           |         |
| Digital 2          |                          |           |         |
| Menge              | : 2,0                    |           |         |
| Gesamtmenge        | : 2,0                    |           |         |
| Niedrigstwert      | :                        |           |         |
| 500                | 0                        |           |         |
| ESC                | Scree                    | nshot     |         |

Abb. 6: Betrieb - Signalauswertung

Hier können für die Kanäle, bei denen der Höchst- und Niedrigstwert ermittelt wird, zusätzlich zu den normalen Mengen noch der Höchst- und Niedrigstwert angezeigt werden (inkl. Dimension). Der Höchst- und Niedrigstwert wird in den abgeschlossenen Auswertungen dargestellt.

Das Fremdwasser wird sowohl in der aktuellen Zwischenauswertung als auch in den abgeschlossenen Auswertungen dargestellt.

Um in die Momentanwertanzeige zurückzukehren, drücken Sie die Softkey-Taste 1 "ESC".

### 2.5.3 Alarmstatistik in der Signalauswertung

Im laufenden Betrieb kann in der Messwertdarstellung über "Hauptmenü -> Betrieb -> Signalauswertung" die Signalauswertung mit der Alarmstatistik aufgerufen werden:

| Zwischenauswertu | ung 06.02.2015 14:28:03           | SD: 1% |
|------------------|-----------------------------------|--------|
| 06.02.2015 14:28 | :00 06.02.2015 14:28:03 (0h00:04) |        |
| Min              | : 66,8 % (06.02.2015 14:28:00)    |        |
| Max              | : 66,8 % (06.02.2015 14:28:00)    |        |
| Mittel           | : 66,8 %                          |        |
| Menge            | : 213,8                           |        |
| Gesamtmenge      | : 80208,0                         |        |
| Digital 2        |                                   |        |
| Menge            | : 0,0                             |        |
| Gesamtmenge      | : 2,0                             |        |
| Digital 3        |                                   |        |
| Betriebszeit     | : 0h00:03                         |        |
| Gesamtbetriebsz  | eit : 21h10:46                    |        |
| Limit 1          |                                   |        |
| Häufigkeit       | : 0                               |        |
| Dauer            | : 0h00:00                         |        |
| X Zurück         |                                   |        |
| 500              |                                   |        |
| ESC              | Screenshot                        |        |

Abb. 7: Signalauswertung mit Alarmstatistik

Hier wird zusätzlich zur gewählten Signalauswertung (siehe Betriebsanleitung) die Alarmstatistik (Häufigkeit / Dauer) mit angezeigt.

Um in die Momentanwertanzeige zurückzukehren, drücken Sie die Softkey-Taste 1 "ESC".

#### HINWEIS

- Die Alarmstatistik wird über die normale Signalauswertung zurückgesetzt "Erweitertes Setup -> Applikation -> Signalauswertung -> Rücksetzen".
- Die Daten der Alarmstatistik können auch in der mitgelieferten PC-Auswertesoftware dargestellt, ausgedruckt und exportiert werden.

# 3 Fehlermeldungen und Störungsbehebung

Ihr Gerät informiert Sie bei Störung oder Fehleingabe durch Klartext am Bildschirm. Die Darstellung des Fehlercodes erfolgt im Anzeigemodus (Messwertdarstellung) am Bildschirm oben rechts.

#### Version mit Navigator und Frontschnittstellen:

Zusätzlich signalisiert eine rote LED Fehler, bzw. blinkt bei Warnung oder Wartungsbedarf.

#### HINWEIS

Ausführliche Fehlerhinweise mit Problemlösungen finden Sie im Kapitel 12 "Diagnose und Störungsbehebung" der Betriebsanleitung.

# 4 Technische Daten

#### HINWEIS

Für diese Geräteoption gelten die technischen Daten der Betriebsanleitung.